# Scan Cut DX

## Kit per la creazione di adesivi

#### Informazioni sul Kit per la creazione di adesivi

(Solo per stampanti a getto d'inchiostro.)

Questo kit consente di creare adesivi personalizzati stampati con la stampante a getto d'inchiostro.

Applicare il foglio laminato per incrementare la resistenza all'acqua.

Se applicato su resina o plastica, è possibile staccare l'adesivo e riutilizzarlo.

### Importanti Istruzioni di Sicurezza

## **AVVERTENZA**

- Quando si staccano gli adesivi con lo spellicolatore, non posizionare la mano o le dita sul percorso di taglio, altrimenti potrebbero verificarsi lesioni in caso lo spellicolatore scivoli.
- Non utilizzare lo spellicolatore in modi diversi da quello previsto.

#### Precauzioni

- A seconda del materiale a cui è applicato, l'adesivo stampabile potrebbe non staccarsi con precisione.
- Non utilizzare all'esterno.
- Per le istruzioni dettagliate sull'utilizzo della macchina da taglio, fare riferimento al Manuale d'istruzione in dotazione.
- Non piegare l'adesivo stampabile o il foglio laminato.
- Non conservare in un luogo esposto alla luce diretta del sole, ad alte temperature o a umidità elevata.
- Se gli adesivi vengono esposti alla luce diretta del sole, i colori dell'inchiostro potrebbero sbiadire oppure il materiale a cui sono applicati potrebbe ingiallire.
- L'applicazione del foglio laminato rende l'adesivo resistente all'acqua; tuttavia, se si immerge l'adesivo in acqua per un lungo periodo di tempo, l'acqua potrebbe penetrare dai lati facendo colare l'inchiostro o staccare l'adesivo.
- Non far entrare l'adesivo stampabile a contatto diretto con cibo o simili, perché si potrebbe verificare un passaggio di inchiostro.
- Non utilizzare in un ambiente con temperatura estremamente bassa o elevata.
- Il contenuto di questo documento è soggetto a modifiche senza preavviso.
- Le schermate riportate in questo manuale hanno unicamente scopo illustrativo e possono differire da quelle effettivamente visualizzate.

### Accessori

Dopo l'acquisto del kit, verificare il contenuto della confezione.

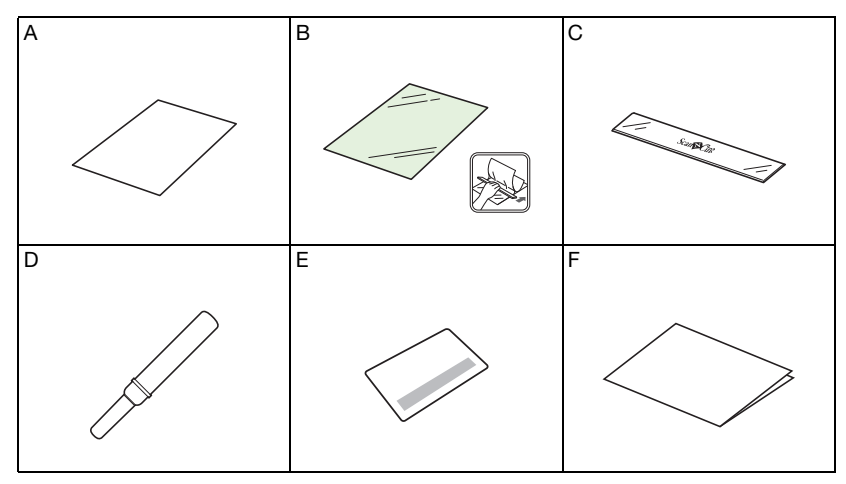

|   | Nome                                                                        |
|---|-----------------------------------------------------------------------------|
| А | Adesivo stampabile <sup>*1</sup> A4 8,3" × 11,7" (210 mm × 297 mm)          |
| В | Foglio laminato <sup>*1</sup> A4 8,3" × 11,7" (210 mm × 297 mm)             |
| С | Raschietto                                                                  |
| D | Spellicolatore <sup>*2</sup>                                                |
| E | Scheda di attivazione per la funzione Adesivi stampabili di CanvasWorkspace |
| F | Inserto di riferimento                                                      |

\*1 Questi accessori sono materiali di consumo. Dopo averli utilizzati tutti, acquistare CAPSS1 (set che contiene adesivi stampabili e fogli laminati). Per le opzioni di acquisto, contattare il rivenditore presso cui è stato acquistato questo kit.

\*2 Questo accessorio serve per staccare o sollevare gli adesivi dal rinforzo, non per il taglio.

#### Attivazione della funzione Adesivo stampabile su CanvasWorkspace

Utilizzare CanvasWorkspace per preparare un'immagine da stampare per gli adesivi stampabili. CanvasWorkspace dispone di un'ampia varietà di immagini di modello stampabili immediatamente.

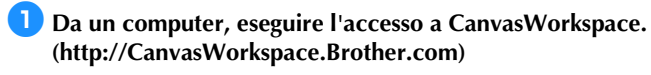

- I nuovi utenti devono creare un account gratuito.
- Fare clic su nell'angolo superiore destro della pagina Web.

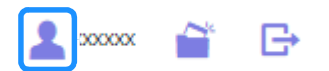

**3** Fare clic su <Attivazione funzioni Premium>.

| truoses innistateore           |                                                                          |                                                                              |  |
|--------------------------------|--------------------------------------------------------------------------|------------------------------------------------------------------------------|--|
|                                | Impostazioni account                                                     |                                                                              |  |
| postacioni informazioni atente |                                                                          |                                                                              |  |
| gistracione mecchinale         | <b>.</b>                                                                 | -                                                                            |  |
| azione raccola deegni          | Impostazioni informazioni utente<br>Conarte di cartotiza e notificare la | Registrazione macchinale<br>Conente di registrare la nacchina e di abilitare |  |
| acone function Prierrum        | Humager and privat                                                       |                                                                              |  |
|                                | (D)                                                                      | 0                                                                            |  |
|                                |                                                                          | ¥                                                                            |  |
|                                | Conserts & attract or a social a straight                                | Conserts di albara una fonziona Pientura a di                                |  |

4 Digitare il codice di attivazione presente sulla scheda con il codice di attivazione in dotazione nel kit e fare clic su <Attiva>.

| È possibile utilizza<br>di accessori (vend<br>contattare un river | re le funzioni Pre<br>uto separatamen<br>iditore locale. | emium se si reg<br>te). Per maggio | stra il codice di a<br>ri informazioni, co | tivazione in doti<br>insultare il sito V | izione con il kit<br>Veb di Brother ( |
|-------------------------------------------------------------------|----------------------------------------------------------|------------------------------------|--------------------------------------------|------------------------------------------|---------------------------------------|
| Attivazione funzi                                                 | oni Premium                                              |                                    |                                            |                                          |                                       |
| Codice di attiva                                                  | ione (Digitare so                                        | lo i numeri, sen                   | za i trattini.)                            |                                          | 1                                     |
| 20000-20000-20                                                    |                                                          |                                    |                                            |                                          |                                       |
|                                                                   |                                                          | AB                                 | va                                         |                                          |                                       |
|                                                                   | _                                                        |                                    |                                            | _                                        |                                       |

- Grattare la parte argentata della scheda per visualizzare il codice di attivazione.
- Le lettere maiuscole "O" e "I" non vengono utilizzate nel codice di attivazione.
- Il codice di attivazione è valido per un solo Login ID di CanvasWorkspace. Non è possibile riutilizzare lo stesso codice di attivazione.

Controllare il contenuto della schermata di conferma dell'attivazione e, se non vi sono problemi, fare clic su <Attiva>.

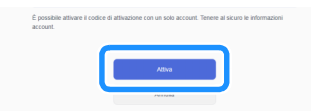

▶ Fare clic su <OK>; l'attivazione è stata completata.

#### Utilizzo della funzione Adesivo stampabile

Dopo aver attivato la funzione Adesivo stampabile, fare clic su ? nell'angolo superiore destro della schermata e selezionare la Guida della funzione Adesivo stampabile per informazioni sull'uso di questa funzione. Scaricare l'immagine di modello (file PDF) da CanvasWorkspace e, dopo aver stampato l'adesivo, seguire le istruzioni di seguito per ritagliarlo utilizzando la modalità "Taglio diretto" della macchina da taglio.

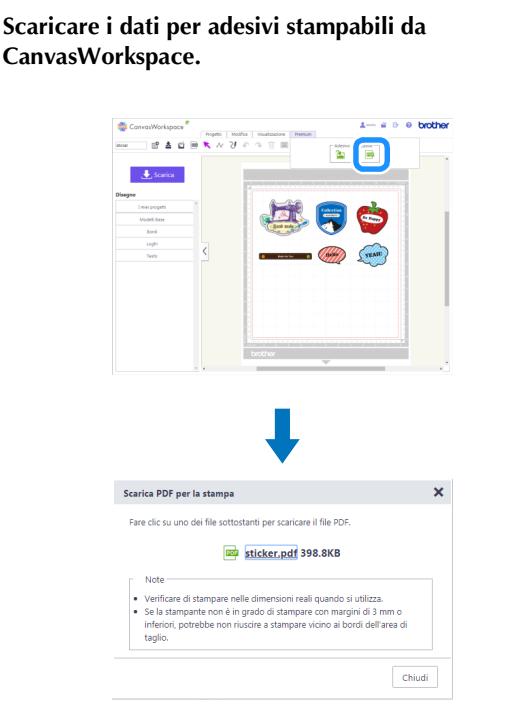

Stampare sull'adesivo stampabile con la stampante a getto d'inchiostro.

- Quando si stampa sull'adesivo stampabile, lasciare margini di almeno 6 mm (1/4") ai lati del disegno.
- Il lato bianco è il lato su cui stampare.
- Dopo la stampa, lasciare asciugare l'inchiostro.
- Stampare con carta di formato A4 (8,3 × 11,7 poll. o 210 × 297 mm).
- Le impostazioni della stampante consigliate sono elencate di seguito. Ad esempio, queste sono le impostazioni per una stampante Brother.
- Tipo di supporto: carta Inkjet
- Qualità di stampa: fotografia
- Modo Colore: colori vividi

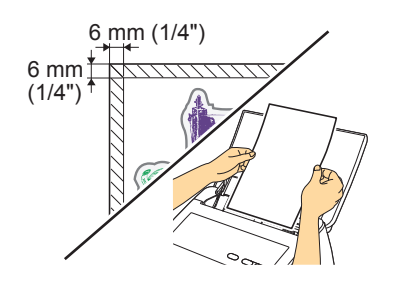

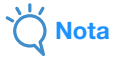

- Poiché le impostazioni del driver di stampa per specificare la modalità di stampa e la carta variano in base al produttore e al modello della stampante, fare riferimento al manuale in dotazione con la stampante.
- Non utilizzare con un modello di stampante non compatibile con fogli di etichette.
- Inserire l'adesivo stampabile, uno alla volta, nella stampante dal vassoio di alimentazione manuale o dal retro.
- Se l'adesivo stampabile si bagna prima dell'applicazione del foglio laminato, l'inchiostro potrebbe colare.

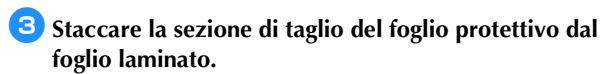

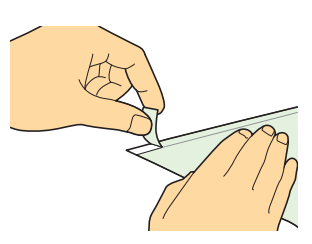

#### 4 Allineare il foglio laminato con l'adesivo stampabile.

 Posizionare il foglio laminato con il bordo staccato verso di sé, allineare l'angolo dall'interno e posizionare gradualmente il foglio laminato sull'adesivo stampabile. Infine, applicare la parte da cui è stato staccato il foglio protettivo, verificando che non vi sia polvere.

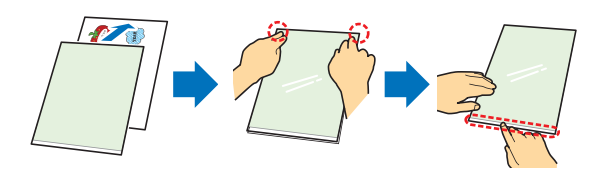

5 Tenendo premuto il bordo attaccato con il raschietto, staccare una piccola parte del foglio protettivo.

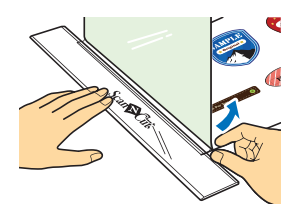

Spingendo il raschietto lontano da sé, applicare con cautela il foglio laminato, verificando che non si formino bolle.

 Avvolgendo un tessuto intorno al raschietto si evita di graffiare il foglio laminato.

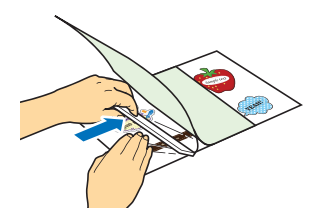

• Se il foglio laminato è più grande dell'adesivo stampabile, potrebbe aderire al supporto di taglio e danneggiarlo.

Nota

**7** Con il rinforzo rivolto verso il basso, applicare l'adesivo laminato a un tappetino di supporto ad adesività standard.

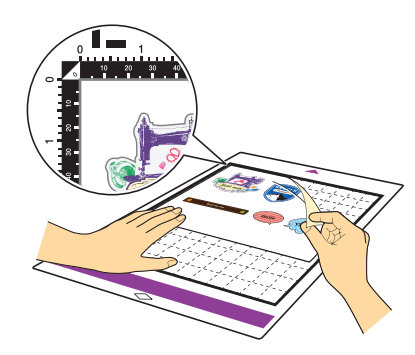

#### Selezionare un disegno di prova (fare riferimento al Manuale d'istruzione per la macchina di taglio), disporre il disegno da tagliare in modo da evitare l'immagine stampata e tagliare il disegno di prova.

 Impostare "Taglio a metà" su "ON" nella schermata delle impostazioni. Le impostazioni sono specificate correttamente quando, premendo intorno ai tagli, le sezioni di taglio si arricciano rendendo visibile il rinforzo giallo. Questa funzione è disponibile solo se è installato il supporto taglierina a regolazione automatica.

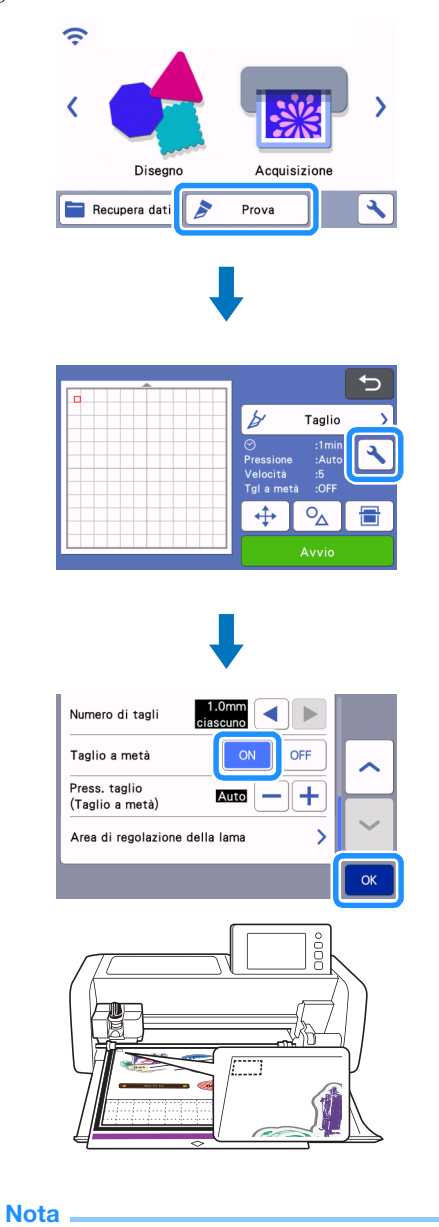

 Prima di tagliare il disegno dell'adesivo, eseguire un taglio di prova.

## Staccare l'adesivo laminato e controllare che la pellicola protettiva non si sia tagliata.

 Se si taglia il rinforzo del foglio per adesivi, regolare "Press. taglio (Taglio a metà)" per diminuirla in modo che il rinforzo non venga tagliato.

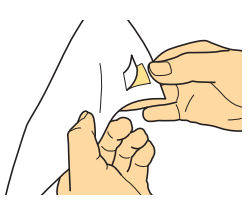

Utilizzare la modalità "Taglio diretto" per tagliare il contorno dell'immagine (fare riferimento al Manuale d'istruzione per la macchina di taglio).

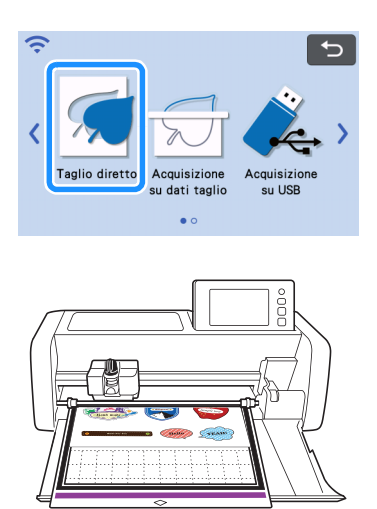

#### 1) Staccare l'adesivo tagliato dal foglio adesivo.

• È possibile staccare facilmente l'adesivo laminato inserendo lo spellicolatore tra l'adesivo e il foglio di protezione.

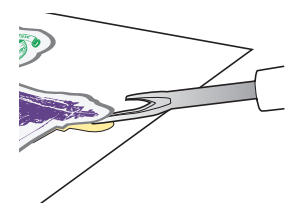

Applicare l'adesivo nella posizione desiderata.

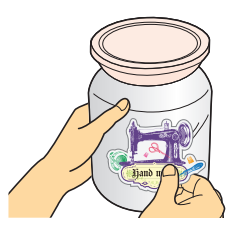

### Č Nota

 A seconda dell'ambiente, l'adesivo potrebbe staccarsi. Inoltre, se si applica l'adesivo su una superficie ruvida, irregolare, umida o oleosa (inclusi cera o silicone), l'adesivo potrebbe staccarsi. Per risultati ottimali, verificare che le superfici siano asciutte e prive di olii prima di applicare l'adesivo.